# 從FMC和FTD下載檔案

## 目錄

 簡介

 ※條件

 憲求

 採用元件

 核檔案從FTD複製到FMC

 將檔案從FTD複製到本地電腦

 使用SCP複製

 從GUI下載

## 簡介

本檔案介紹如何將記錄檔從Cisco Firepower管理中心(FMC)和Firepower威脅防禦(FTD)下載到本機 電腦。

## 必要條件

需求

思科建議您瞭解以下主題:

- Cisco Firepower裝置
- 虛擬裝置型號

採用元件

本文件所述內容不限於特定軟體和硬體版本。

本文中的資訊是根據特定實驗室環境內的裝置所建立。文中使用到的所有裝置皆從已清除(預設))的組態來啟動。如果您的網路運作中,請確保您瞭解任何指令可能造成的影響。

## 複製檔案

將檔案從FTD複製到FMC

FMC上有一個安全複製協定(SCP)伺服器,因此檔案可以從FTD移到FMC。

root@FMC:~\$ scp admin@<FTD ip>:<path to file> <path to local directory where to store>

#### 一個常見的示例是將核心檔案從FTD移動到FMC。

在FTD上:

```
root@ciscoasa:/ngfw/var/common# ls -1
total 1557960
-rw-r--r- 1 root root 23231 Sep 6 03:43 core_1482327396_Firepower-module1_snort_6
-rw----- 1 root root 560128000 Apr 26 01:47 core_1556242979_ciscoasa_snort_6.8777
-rw------ 1 root root 383381504 Aug 25 23:05 core_1566774281_ciscoasa_snort_11.31618
-rw------ 1 root root 69562368 Aug 25 23:05 core_1566774281_ciscoasa_snort_11.31620
-rw------ 1 root root 465424384 Aug 28 02:21 core_1566958444_ciscoasa_snort_6.18352
-rw------ 1 root root 116887552 Aug 28 02:18 core_1566958688_ciscoasa_snort_6.18340
-rw------ 1 root root 52338688 Aug 28 02:18 core_1566958689_ciscoasa_snort_6.18341
-rw------ 1 root root 465514496 Sep 2 02:20 core_1567390346_ciscoasa_snort_6.27631
-rw------ 1 root root 151572480 Sep 2 02:17 core_1567390618_ciscoasa_snort_6.27435
```

#### 現在,將檔案傳輸到FMC:

root@FMC:/Volume/home/admin# scp admin@10.10.10.10:/ngfw/var/common/core\_1567390618\_ciscoasa\_snort\_6.27

💊 注意:在scp命令上新增 — v以進行詳細日誌記錄,以進一步進行故障排除。

#### 將檔案從FMC複製到本地電腦

#### 使用SCP複製

FMC上有一個安全複製協定(SCP)伺服器,它使用可以從FMC移動到其他裝置的檔案。

root@FMC:~\$ scp <path to local directory where to store> admin@<FMC ip>:<path to file>

一種常見方法是將核心檔案從FMC移動到本地案頭:

root@localMachine:/Volume/home/admin# scp admin@10.10.10.20:/var/common/core\_1567390618\_ciscoasa\_snort\_

WInSCP是一種常用的工具,通常在Windows上使用。此工具提供基於GUI的介面。

In FMC 6.4 and above, SCP to the FMC is not possible directly. For that, the following is needed(the be

root@FMC:/Volume/home/admin# usermod --shell /bin/bash admin After this SCP to the FMC will work. Once done, please remeber to rollback: root@FMC:/Volume/home/admin# usermod --shell /usr/bin/clish admin

### 從GUI下載

存在/var/common的檔案可從GUI下載。

If there are any file(s) and/or tcpdump generated on the FMC, please move to /var/common, so that it ca

步驟 1.導覽至System > Health > Monitor,然後按一下需要下載檔案的感應器,如下圖所示:

| Overv | riew Analysis Policies Devices Objec | ts AMP Intelligence                           |                                                          |                                         |            |         |                 |         |            | Deploy 🤤         | System Help 🔻                           | admin 🔻 |
|-------|--------------------------------------|-----------------------------------------------|----------------------------------------------------------|-----------------------------------------|------------|---------|-----------------|---------|------------|------------------|-----------------------------------------|---------|
|       |                                      |                                               |                                                          | Configuration                           | Users      | Domains | Integration     | Updates | Licenses • | Health + Monitor | Monitoring •                            | Tools • |
|       |                                      |                                               |                                                          |                                         |            |         |                 |         |            |                  |                                         | Alerts  |
| í.    | Status                               | Count                                         |                                                          | Applian                                 | nce Status | Summary |                 |         |            |                  |                                         |         |
| ×     | Error                                | 0                                             |                                                          |                                         |            |         |                 |         |            |                  |                                         |         |
|       | Critical                             | 1                                             |                                                          |                                         |            |         |                 |         |            |                  |                                         |         |
|       | Warning                              | o                                             |                                                          |                                         |            |         | Normal (50.00%) |         |            |                  |                                         |         |
| 0     | Recovered                            | o                                             |                                                          |                                         |            |         |                 |         |            |                  |                                         |         |
| 0     | Normal                               | 1                                             |                                                          |                                         |            |         |                 |         |            |                  |                                         |         |
| ×     | Disabled                             | o                                             |                                                          | Ortical (50.00%)                        | -          |         |                 |         |            |                  |                                         |         |
|       |                                      |                                               |                                                          |                                         |            | 6       |                 |         |            |                  |                                         |         |
|       |                                      |                                               |                                                          |                                         |            |         |                 |         |            |                  |                                         |         |
|       | Appliance                            | Description                                   |                                                          |                                         |            |         |                 |         |            |                  | ( ) ( ) ( ) ( ) ( ) ( ) ( ) ( ) ( ) ( ) |         |
| 0     | firepower (Part Blacklisted)         | Critical Modules: 1,No<br>ModuleSmart License | ormal Modules: 17, Disabled<br>Monitor: Smart License us | Modules:15<br>sage is out of compliance |            |         |                 |         |            |                  | -                                       |         |

步驟 2.導覽至System > Health > Monitor,然後按一下Advanced Troubleshooting,如下圖所示:

| Overv                          | iew Analysis Policies Devices Objects                                                                                                    | AMP Intelligence                                                                                                    |                                                                                                    |               |             |                  |            | Deploy 🧕                                                          | System Help                                              | r admin <del>v</del> |
|--------------------------------|----------------------------------------------------------------------------------------------------|----------------------------------------------------------------------------------------------------|----------------------------------------------------------------------------------------------------|---------------|-------------|------------------|------------|-------------------------------------------------------------------|----------------------------------------------------------|----------------------|
|                                |                                                                                                    |                                                                                                    | Configuration Users                                                                                                    | Domains       | Integration | Updates          | Licenses • | Health + Monit                                                    | or Monitoring                                            | • Tools              |
|                                |                                                                                                    |                                                                                                    |                                                                                                    |               |             |                  |            |                                                                   |                                                          | Alerts               |
| Healt                          | h Monitor                                                                                                    |                                                                                                    |                                                                                                    |               |             |                  |            |                                                                   |                                                          |                      |
|                                | Appliance                                                                                                    |                                                                                                    |                                                                                                    | Module Status | Summary     |                  |            |                                                                   |                                                          |                      |
| 0                              | firepower (Part Blacklisted)                                                                                                    | Generate Troubleshooting Files                                                                                                    |                                                                                                    |               |             |                  |            |                                                                   |                                                          |                      |
|                                |                                                                                                    | Advanced Troubleshooting                                                                                                    |                                                                                                    |               |             | Burney and an    |            |                                                                   |                                                          |                      |
|                                |                                                                                                    |                                                                                                    |                                                                                                    |               |             | Osabled (45.45)  | 54)        |                                                                   |                                                          |                      |
|                                |                                                                                                    |                                                                                                    |                                                                                                    |               |             |                  |            |                                                                   |                                                          |                      |
|                                |                                                                                                    |                                                                                                    |                                                                                                    |               |             |                  |            |                                                                   |                                                          |                      |
|                                |                                                                                                    |                                                                                                    | Marmal (515,961                                                                                                    |               |             |                  |            |                                                                   |                                                          |                      |
|                                |                                                                                                    |                                                                                                    | Normal (51.52%)                                                                                                    |               |             | Gitical (3.03%)  |            |                                                                   |                                                          |                      |
|                                |                                                                                                    |                                                                                                    | Normal (\$1.52%)                                                                                                    |               |             | Gritical (3.03%) |            |                                                                   |                                                          |                      |
| Alext                          | Dated (General A                                                                                                    |                                                                                                    | Normal (515256)                                                                                                    |               |             | Gritical (3.03%) |            |                                                                   |                                                          |                      |
| Alert                          | Detail (firepower)                                                                                                    | Time                                                                                                    | Normal (5152%)                                                                                                    |               |             | Grical (3.03%)   | Display    | Due 45 Med                                                        |                                                          |                      |
| Alert                          | Detail (firepower)<br>Alert                                                                                                    | Time                                                                                                    | hormal (\$152%)<br>Description                                                                                                    |               |             | Grical (3.03%)   | Display    | Run All Mod                                                       | les                                                      |                      |
| Alert                          | Detail (firepower)<br>Alert<br>Smart License Monitor                                                                                                    | Time<br>2019-09-02 21:47-23                                                                                                    | Normal (\$152%)                                                                                                    |               |             | Ornical (3.03%)  | Display    | Run Ali Mod                                                       | vents Gr                                                 | aph                  |
| Alert<br>0                     | Detail (firepower)<br>Alert<br>Smart License Monitor<br>Appliance Heartbeat                                                                                         | Time<br>2019-09-02 21:47:23<br>2019-09-02 21:47:23                                                                                             | Normal (\$152%)                                                                                                    |               |             | Grincal (3.03%)  | Display    | Run All Mod<br>Run I<br>Run I                                     | vents Gr                                                 | aph                  |
| Alert<br>O<br>O<br>O           | Detail (firepower)<br>Alert<br>Smart License Monitor<br>Appliance Heartbeat<br>Becklog Status                                                                       | Time<br>2019-09-02 21:47:23<br>2019-09-02 21:47:23<br>2019-09-02 21:47:23                                                                      | Normal (\$1526)                                                                                                    |               |             | Griical (3.03%)  | Display    | Run All Mod<br>Run I<br>Run I<br>Run I                            | Vents Gr<br>Vents<br>Vents                               | aph                  |
| Alert<br>O<br>O<br>O           | Detail (firepower)<br>Alert<br>Smart License Monitor<br>Appliance Heartbeat<br>Becklog Status<br>Classic License Monitor                                            | Time<br>2019-09-02 21:47:23<br>2019-09-02 21:47:23<br>2019-09-02 21:47:23<br>2019-09-02 21:47:23                                               | Normal (\$1526)<br>Description<br>Smart License usage is out of compliance<br>All appliances are sending hearbeats correctly<br>No event backlog exists on any device<br>Licenses are up to date                                                         |               |             | Onicel (3.03%)   | Display    | Run All Mod<br>Run I<br>Run I<br>Run I<br>Run I                   | Ves Gr<br>Ivents Gr<br>Ivents<br>Ivents Gr               | aph                  |
| Alert<br>O<br>O<br>O<br>O      | Detail (firepower)<br>Alert<br>Smart License Monitor<br>Appliance Heartbeat<br>Backlog Status<br>Classic License Monitor<br>Disk Usage - Disk Test                  | Time<br>2019-09-02 21:47:23<br>2019-09-02 21:47:23<br>2019-09-02 21:47:23<br>2019-09-02 21:47:23<br>2019-09-02 21:47:23                        | Normal (5152%) Description Smart License usage is out of compliance All appliances are sending heartbeats correctly No event backlog exists on any device Licenses are up to date / using 39% 1,35 (2,25 Avail) of 3,75                                  |               |             | Gincal (3.03%)   | Display    | Run All Mod<br>Run I<br>Run I<br>Run I<br>Run I<br>Run I          | Ves Gr<br>Ivents Gr<br>Ivents Vents Gr<br>Ivents Gr      | aph<br>aph           |
| Alert<br>O<br>O<br>O<br>O<br>O | Detail (firepower)<br>Alert<br>Smart License Monitor<br>Appliance Heartbeat<br>Decklog Status<br>Classic License Monitor<br>Disk Usage - Disk Test<br>PMC NA Status | Time<br>2019-09-02 21:47:23<br>2019-09-02 21:47:23<br>2019-09-02 21:47:23<br>2019-09-02 21:47:23<br>2019-09-02 21:47:23<br>2019-09-02 21:47:23 | Wormal (\$152%)<br>Description<br>Smart License usage is out of compliance<br>All appliances are sending heartbeats correctly<br>No event backlog exists on any device<br>Licenses are up to date<br>/ using 39%; 1,3G (2,2G Avail) of 3,7G<br>Not in HA |               |             | Oncai (3.03%)    | Diselay    | Run All Mod<br>Run I<br>Run I<br>Run I<br>Run I<br>Run I<br>Run I | Vents Gr<br>Vents Gr<br>Vents Gr<br>Vents Gr<br>Vents Gr | aph<br>aph<br>aph    |

步驟 3.輸入檔案名稱,按一下「download」,如下圖所示:

| Overview Analysis Policies Devices Objects AMP Intelligence | y             |       | :       |             |         | ų          | Deploy 🧕 🤤       | ystem Help 🔻 | admin 🔻 |
|-------------------------------------------------------------|---------------|-------|---------|-------------|---------|------------|------------------|--------------|---------|
|                                                             | Configuration | Users | Domains | Integration | Updates | Licenses • | Health > Monitor | Monitoring * | Tools • |

#### Advanced Troubleshooting

File Download

|                                                                                                    |                                                                                                    | _ |
|----------------------------------------------------------------------------------------------------|----------------------------------------------------------------------------------------------------|---|
|                                                                                                    | File core_1556148704_FMC_PerlMessageHand_11.5976                                                                                                    |   |
|                                                                                                    | Download Back                                                                                                    |   |
| pening core_1556148704_FMC_PerIMessageHand_11.5976                                                                      | X vitic                                                                                                    |   |
| fou have chosen to open:<br>core_1556148704_FMC_PerIMessageHand_11.5976<br>which is: Text Document<br>from: https://fmc | admin@FMC:/var/common\$ 1s -1h<br>total 6/M<br>-rW 1 root root 70M Apr 24 23:31 core_1556148704_FMC_Per1MessageHand_11.5976<br>admin@FMC:/var/common\$ [] | ^ |
| What should Firefox do with this file?                                                                                  |                                                                                                    |   |
| Ogen with Notepad (default)                                                                                             |                                                                                                    |   |
| ● Save File                                                                                                    |                                                                                                    |   |
| Do this gutomatically for files like this from now on.                                                                  |                                                                                                    |   |
|                                                                                                    |                                                                                                    |   |
| OK Car                                                                                                    | 8                                                                                                    |   |
|                                                                                                    |                                                                                                    |   |
|                                                                                                    |                                                                                                    |   |
|                                                                                                    |                                                                                                    |   |
|                                                                                                    |                                                                                                    |   |
|                                                                                                    |                                                                                                    |   |
|                                                                                                    |                                                                                                    |   |
|                                                                                                    |                                                                                                    |   |
|                                                                                                    |                                                                                                    |   |
|                                                                                                    |                                                                                                    |   |

#### 關於此翻譯

思科已使用電腦和人工技術翻譯本文件,讓全世界的使用者能夠以自己的語言理解支援內容。請注 意,即使是最佳機器翻譯,也不如專業譯者翻譯的內容準確。Cisco Systems, Inc. 對這些翻譯的準 確度概不負責,並建議一律查看原始英文文件(提供連結)。